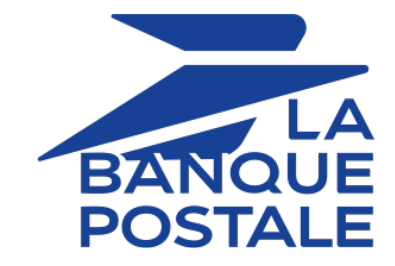

# **Intégrer Scellius sur WooCommerce**

Version du document 1.14

### Sommaire

| 1. NOTES DE VERSION                                                           | 3  |
|-------------------------------------------------------------------------------|----|
| 2. FONCTIONNALITÉS DU MODULE                                                  | 4  |
| 3. MENTIONS INFORMATIVES RGPD                                                 | 5  |
| 4. PRÉREQUIS                                                                  | 6  |
| 5. INSTALLER LE MODULE DE PAIEMENT                                            | 7  |
| 5.1. Mettre à jour le module                                                  | 7  |
| 5.2. Ajouter le module de paiement                                            | 7  |
| 6. CHOISIR LE TYPE D'INTÉGRATION                                              | 9  |
| 6.1. Acquisition des données sur la plateforme de paiement                    |    |
| 6.2. Sélection du type de carte sur le site marchand                          | 10 |
| 6.3. Page de paiement intégrée au tunnel de commande (mode iframe)            |    |
| 6.4. Champs de paiement embarqués sur le site marchand (API REST)             | 11 |
| 6.5. SmartForm embarqué sur le site marchand (API REST)                       |    |
| 6.6. SmartForm étendu embarqué sur le site marchand avec les logos (API REST) |    |
| 6.7. SmartForm étendu embarqué sur le site marchand sans les logos (API REST) |    |
| 7. PARAMÉTRER RAPIDEMENT LE MODULE                                            |    |
| 7.1. Connaître son intégration                                                |    |
| 7.2. Intégrer la redirection                                                  |    |
| 7.2.1. Paramétrer la boutique                                                 |    |
| 7.2.2. Paramétrer l'URL de notification                                       |    |
| 7.2.3. Tester le paiement sur votre site                                      | 17 |
| 7.2.4. Passer en PRODUCTION                                                   | 17 |
| 7.3. Intégrer le paiement embarqué                                            |    |
| 7.3.1. Paramétrer la boutique                                                 | 19 |
| 7.3.2. Paramétrer l'URL de notification                                       | 19 |
| 7.3.3. Tester le paiement sur votre site                                      | 20 |
| 7.3.4. Passer en PRODUCTION                                                   | 21 |
| 8. PARAMÈTRES DÉTAILLÉS DU MODULE DE PAIEMENT                                 | 23 |
| 8.1. Intégrer les abonnements                                                 | 23 |
| 8.1.1. Intégration via WooCommerce Subscriptions                              | 23 |
| 8.1.2. Intégration via Scellius                                               |    |
| 8.2. Intégrer le wallet acheteur                                              |    |
| 8.3. Description de tous les paramètres                                       | 27 |
| 8.4. URL de notification                                                      |    |
| 8.4.1. Définitions des URLs de notification                                   | 39 |
| 8.4.2. Configurer les URLs de notification                                    |    |
| 8.4.3. Tester l'URL de notification                                           | 41 |
| 9. OBTENIR DE L'AIDE                                                          | 42 |

# 1. NOTES DE VERSION

Pour suivre toutes les évolutions du module de paiement :

- 1. Téléchargez le module depuis notre site documentaire.
- 2. Ouvrez le module de paiement précédemment téléchargé.
- 3. Allez dans le répertoire woo-scellius-payment.
- 4. Ouvrez le fichier CHANGELOG.md.

# 2. FONCTIONNALITÉS DU MODULE

| Types de paiement          |          |
|----------------------------|----------|
| Paiement immédiat          | 0        |
| Paiement différé           | 0        |
| Paiement en plusieurs fois | 0        |
| Paiement par alias*        | 0        |
| Paiement par wallet*       | 0        |
| Paiement par abonnement*   | <b>S</b> |

| Saisie des données bancaires   |          |
|--------------------------------|----------|
| Redirection                    | 0        |
| I-frame                        | 0        |
| Paiement embarqué (classique)* | <b>v</b> |
| Paiement embarqué (smartForm)* | <b>v</b> |
| Web Service*                   | 8        |

| Opérations sur un paiement<br>depuis WooCommerce |   |
|--------------------------------------------------|---|
| Annulation*                                      | 0 |
| Remboursement*                                   | 0 |
| Modification*                                    | 0 |
| Validation*                                      | 8 |
| Duplication*                                     | 8 |

| Compatibilité avec WooCommerce  |   |
|---------------------------------|---|
| WooCommerce 9                   | 0 |
| WooCommerce 8                   | 0 |
| WooCommerce 7                   | 0 |
| WooCommerce Subscriptions       | 0 |
| WooCommerce Blocks              | 0 |
| High-Performance Order Storage  | 0 |
| Mode multisite WordPress        | 0 |
| Fonctionnalité wc_create_refund | Q |

| Module de paiement                           |   |
|----------------------------------------------|---|
| Multi langue                                 | 0 |
| Multi devise                                 | 0 |
| Sous module personnalisable                  | 0 |
| Redirection automatique à la fin du paiement | 0 |
| 3DS Personnalisé*                            | 0 |
| Gestion de statut des commandes              | 0 |

\* Fonctionnalités soumises à une option.

# 3. MENTIONS INFORMATIVES RGPD

Ce module de paiement développé spécialement pour la plateforme de paiement Scellius est gratuitement mis à disposition de nos clients.

Il a pour objectif de simplifier le paramétrage de votre solution d'encaissement à distance, tout en améliorant votre taux de transformation.

Pour cela, par défaut, certaines données sont collectées pour le bon traitement de certains réseaux d'acceptation ou pour améliorer le taux de transactions acceptées sans déclenchement de l'authentification forte 3DSv2 (fonction de Frictionless défini dans le cadre de la DSP2).

Si ces conditions d'utilisation ne répondent pas à vos attentes, nous vous invitons:

• à ne pas utiliser notre plug-in et à assurer, par vous-même, le paramétrage de votre CMS avec Scellius,

ou

• à modifier le module de paiement par vous-même pour répondre à vos attentes.

Comme précisé dans les Conditions Générales d'adhésion au service Scellius, ces données à caractère personnel sont traitées pour la gestion de la relation bancaire, des comptes ou des produits et services souscrits.

| Données de facturation | Données de livraison   | Autres données              |
|------------------------|------------------------|-----------------------------|
| Identifiant client     | Raison sociale         | Identifiant boutique        |
| Raison sociale         | Nom                    | Numéro de commande          |
| Nom                    | Prénom                 | Descriptif de la commande   |
| Prénom                 | Adresse de livraison   | Montant de la transaction   |
| Adresse postale        | Adresse de livraison 2 | Montant de la commande      |
| Code postal            | Code postal            | Montant de chaque article   |
| Ville                  | Ville                  | Libellé de chaque article   |
| Pays                   | Pays                   | Quantité de chaque article  |
| Téléphone              | Téléphone              | Référence de chaque article |
| E-mail                 |                        | Type d'article du panier    |

#### Liste des champs susceptibles d'être collectés

Vous pouvez contacter le support pour plus d'informations.

### 4. PRÉREQUIS

Avant de procéder à l'intégration du module de paiement, vous devez vous assurer d'avoir accès au :

- Back Office WordPress
- Back Office Marchand
- Fichier du module de paiement : Scellius\_WooCommerce\_2.x-9.x\_v1.14.x.zip

#### **Back Office WordPress :**

Connectez-vous depuis le Back Office de votre site, l'URL doit ressembler à celle-ci :

https://your-domain.com/wp-admin/

Rapprochez-vous de votre interlocuteur technique si vous ne disposez pas des accès.

#### **Back Office Marchand :**

Pour rappel, votre Back Office Marchand est disponible à cette adresse :

https://scelliuspaiement.labanquepostale.fr/vads-merchant/

#### Module de paiement :

Téléchargez le module depuis l'URL suivante :

https://scelliuspaiement.labanquepostale.fr/doc/fr-FR/plugins/#woocommerce

**ATTENTION :** Tous nos modules de paiement sont testés à partir d'une version minimale PHP, cette version est visible depuis notre site documentaire.

Si vous possédez une version antérieure, nous vous invitons à contacter le responsable technique en charge de votre site afin que celui-ci mette à jour la version PHP du serveur. Ainsi, notre service support sera en mesure de vous accompagner si vous rencontrez un problème avec notre module.

#### 5.1. Mettre à jour le module

Pour mettre à jour le module de paiement, vous devez d'abord désinstaller l'ancienne version du module.

**ATTENTION** : N'oubliez pas de relever les paramètres de votre module avant de le désinstaller et notamment de relever la clé de production qui n'est plus visible depuis le Back Office Scellius.

- 1. Connectez-vous sur le Back Office WordPress.
- 2. Allez dans le menu WooCommerce > Réglages.
- 3. Cliquez sur l'onglet Paiements.
- 4. Cliquez sur Scellius Configuration Générale.
- 5. Recherchez le paramètre Clé de production, puis notez soigneusement la clé.
- 6. Allez dans le menu Extensions > Extensions installées.
- 7. Recherchez le module Scellius for WooCommerce.
- 8. Cliquez sur Désactiver.
- 9. Cliquez sur Supprimer.

10. Vous pouvez désormais installer le nouveau module, cette étape est décrite au chapitre suivant.

#### 5.2. Ajouter le module de paiement

Vous avez deux possibilités pour ajouter le module de paiement Scellius :

#### Installation automatique :

La première méthode consiste à ajouter le module de paiement via le Back Office WordPress :

- 1. Connectez-vous sur le Back Office WordPress.
- 2. Allez dans le menu Extensions > Extensions installées.
- 3. Cliquez sur Ajouter une extension.
- 4. Sélectionnez Téléverser une extension.
- 5. Cliquez sur Parcourir
- 6. Recherchez le module de paiement sur votre disque dur.
- 7. Cliquez sur le bouton Installer.
- 8. Cliquez sur Activer l'extension.

#### Installation manuelle :

La deuxième méthode consiste à copier le module via FTP. Pour cela, veuillez copier le répertoire woo-scellius-payment dans le répertoire /wp-content/plugins/ de votre site.

Pour activer le module de paiement :

- 1. Connectez-vous sur le Back Office WordPress.
- 2. Allez dans le menu Extensions > Extensions installées.

- 3. Recherchez le module Scellius for WooCommerce.
- 4. Cliquez sur Activer l'extension.

#### Depuis le Back Office WordPress :

- 1. Allez dans le menu WooCommerce > Réglages.
- 2. Cliquez sur l'onglet Paiements.
- 3. Cliquez sur Scellius Paiement Standard.
- 4. Recherchez le paramètre Mode de saisie des données de paiement puis sélectionnez le type d'intégration souhaité.

Les différents modes sont décrits en suivant.

#### 6.1. Acquisition des données sur la plateforme de paiement

L'acheteur est redirigé sur la page de paiement Scellius pour sélectionner le moyen de paiement de son choix :

| <b>Ģ</b>            | LA<br>BANQUE<br>POSTALE | Paiement Sécurisé |                                      |
|---------------------|-------------------------|-------------------|--------------------------------------|
|                     | http://myshop           | ) com             |                                      |
| Identifiant d       | lu marchand :           | 25306554          | Choisissez votre moyen de paiement : |
| Référence Montant : | commande :              | 51<br>50,00 EUR   | CBV/sa/Mastercard Prélèvement SEPA   |

Après avoir choisi son moyen de paiement, l'acheteur est invité à saisir ses données bancaires :

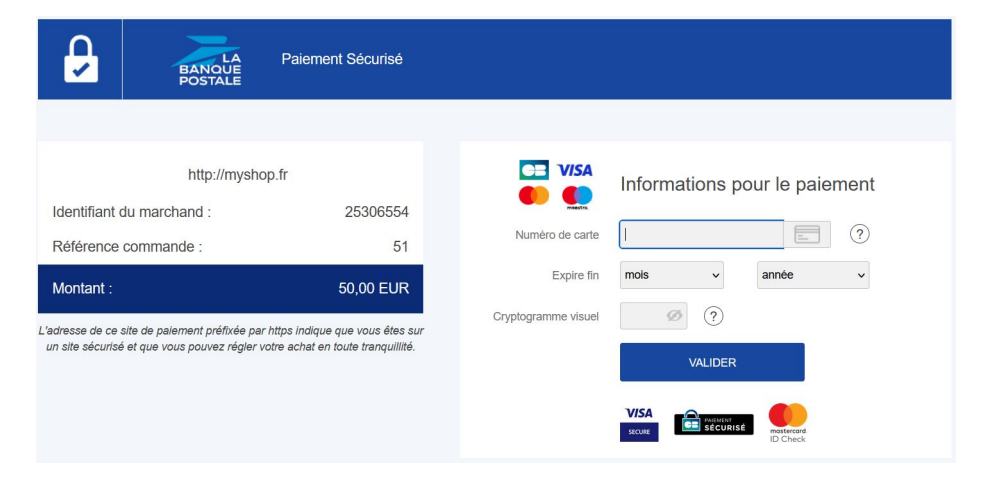

Le choix du type de carte s'effectue depuis le site marchand :

| ۲ | Paiement par carte bancaire 😐 VISA 🁥                                              |
|---|-----------------------------------------------------------------------------------|
|   | Vous allez saisir les informations de paiement après confirmation de la commande. |
|   | • 🧲 o 🌔 o VISA                                                                    |
|   | <ul> <li>₩</li> </ul>                                                             |
|   | COMMANDER                                                                         |

la liste des moyens de paiement proposés dépend de la configuration du paramètre **Types de cartes** (Paiement standard).

L'acheteur sera ensuite redirigé sur la page de paiement Scellius pour saisir ses données bancaires :

| BANQUE<br>POSTALE                                                                                            | Paiement Sécurisé                                                               |                                             |          |
|----------------------------------------------------------------------------------------------------|---------------------------------------------------------------------------------|---------------------------------------------|----------|
| http://myshop<br>Identifiant du marchand :<br>Référence commande :                                           | p.fr<br>25306554<br>51                                                          | Numéro de carte                             | ent<br>? |
| Montant :<br>'adresse de ce site de palement préfixée par l<br>un site sécurisé et que vous pouvez régier vo | 50,00 EUR<br>https indique que vous étes sur<br>tre achat en toute tranquilité. | Expire fin mols v année Cryptogramme visuel | ~        |
|                                                                                                    |                                                                                 | V/SA<br>SCORE PREMIXE<br>SCORE              |          |

Cette fonctionnalité permet d'intégrer la page de paiement Scellius via un tunnel sur votre site marchand :

| Numéro de  | carte     |       |
|------------|-----------|-------|
|            |           | =     |
| Expire fin |           |       |
| mois       | ~         | année |
| Cryptogra  | mme visue | el    |

**ATTENTION :** Certains moyens de paiement ne sont pas compatibles avec une intégration par iframe, pour plus d'informations n'hésitez pas à consulter cette documentation.

#### 6.4. Champs de paiement embarqués sur le site marchand (API REST)

**ATTENTION :** Ce type d'intégration n'est compatible qu'avec les paiements cartes. Si vous souhaitez utiliser l'API REST nous vous conseillons fortement d'utiliser le smartForm.

Cette option permet d'intégrer les champs de paiement (numéro de carte, date d'expiration, cvv) depuis votre site marchand.

| Numéro de la carte | - |
|--------------------|---|
| MM/AA              |   |
| cvv                | 0 |

Ce mode affiche sous forme de liste le bouton du paiement par cartes et ceux des moyens de paiement compatibles.

| 50 | ,00 €                                 |
|----|---------------------------------------|
|    |                                       |
| 2  | • • • • • • • • • • • • • • • • • • • |
|    |                                       |
| P  | PayPal                                |

Cliquez sur ce lien pour consulter les moyens de paiement compatibles avec le smartForm.

L'acheteur sera ensuite invité à saisir ses données bancaires via une pop-in :

| Ma boutique        | ×   |
|--------------------|-----|
| 50,00 €<br>51      |     |
| Numéro de la carte |     |
| MM/AA              |     |
| CVV                | 0   |
| PAYER 50,00 €      | r ( |

Ce mode affiche les champs embarqués avec les logos compatibles pour le paiement par cartes, et les autres moyens de paiement compatibles.

| Cartes                     | ∰ +12 |
|----------------------------|-------|
| Numéro de la carte         | -     |
| MM/AA                      |       |
| CVV                        | ?     |
| PAYER 69,95 €              |       |
| Autres moyens de paiement: |       |
| PayPal                     |       |

Cliquez sur ce lien pour consulter les moyens de paiement compatibles avec le smartForm.

Ce mode affiche les champs embarqués sans les logos compatibles pour le paiement par cartes, et les autres moyens de paiement compatibles.

| Numéro de la carte         | - |
|----------------------------|---|
| MM/AA                      |   |
| CVV                        | 0 |
| PAYER 69,95 €              |   |
| Autres moyens de paiement: |   |
| Ҏ PayPal                   |   |

Cliquez sur ce lien pour consulter les moyens de paiement compatibles avec le smartForm.

Ce chapitre vous accompagnera pour paramétrer et passer rapidement votre boutique en PRODUCTION.

Si vous souhaitez obtenir plus de détails sur le paramétrage du module, consultez le chapitre **Paramètres** détaillés du module de paiement.

**A NOTER** : Une FAQ est disponible depuis notre site documentaire, elle répertorie les questions les plus fréquentes et est mise à jour régulièrement. La FAQ du module est disponible depuis le lien ci-dessous dans la partie **CMS** > **WooCommerce 2.x-9.x** :

https://scelliuspaiement.labanquepostale.fr/doc/fr-FR/faq/faq-homepage.html

#### 7.1. Connaître son intégration

Avant de débuter, vous devez connaître le type d'intégration choisi.

Cette information est disponible depuis la partie paramétrage du module de paiement : **Paiement Standard** > **Mode de saisie des données de paiement**.

Consultez le chapitre Intégrer la redirection si vous avez choisi une des intégrations ci-dessous :

- Acquisition des données sur la plateforme de paiement.
- Sélection du type de carte sur le site marchand.
- Page de paiement intégrée au tunnel de commande (mode iframe).

Consultez le chapitre Intégrer le paiement embarqué si vous avez choisi une des intégrations ci-dessous :

- Champs de paiement embarqués sur le site marchand (API REST).
- SmartForm embarqué sur le site marchand (API REST).
- SmartForm étendu embarqué sur le site marchand avec les logos (API REST).
- SmartForm étendu embarqué sur le site marchand sans les logos (API REST).

#### 7.2. Intégrer la redirection

#### 7.2.1. Paramétrer la boutique

- 1. Connectez-vous sur le Back Office Marchand Scellius avec vos identifiants : https://scelliuspaiement.labanquepostale.fr/vads-merchant/
- 2. Allez dans le menu Paramétrage > Boutique.
- 3. Cliquez sur l'onglet Clés.
- 4. Copiez votre Identifiant boutique.
- 5. Connectez-vous sur le Back Office WordPress.
- 6. Allez dans le menu WooCommerce > Réglages.
- 7. Cliquez sur l'onglet Paiements.
- 8. Cliquez sur Scellius Configuration Générale.
- 9. Collez votre Identifiant boutique dans la partie Accès à la plateforme.
- 10. Retournez sur le Back Office Marchand.
- 11.Copiez votre Clé de Test.
- 12. Retournez sur le Back Office WordPress.
- 13.Collez votre Clé de test dans la partie Accès à la plateforme.
- **14.**Si vous effectuez une mise à jour du module, vous pouvez également coller la Clé de production puis paramétrer le Mode à PRODUCTION.
- 15. Cliquez sur le bouton Enregistrer les modifications.

#### 7.2.2. Paramétrer l'URL de notification

- 1. Connectez-vous sur le Back Office WordPress.
- 2. Allez dans le menu WooCommerce > Réglages.
- 3. Cliquez sur l'onglet Paiements.
- 4. Cliquez sur Scellius Configuration Générale.
- 5. Recherchez la partie ACCÈS À LA PLATEFORME.
- 6. Copiez l'URL présente dans le paramètre URL de notification.
- 7. Connectez-vous sur le Back Office Marchand Scellius : https://scelliuspaiement.labanquepostale.fr/ vads-merchant/.
- 8. Allez dans le menu Paramétrage > Règles de notifications.
- 9. Double cliquez sur URL de notification à la fin du paiement.
- 10.Cochez la case Rejeu automatique en cas d'échec.
- 11. Recherchez la partie URL de notification de l'API formulaire V1, V2.
- 12.Collez l'URL précédemment copiée sur URL à appeler en mode TEST et URL à appeler en mode PRODUCTION.

Si l'URL de production est différente de celle où vous effectuez vos tests, renseignez dès à présent votre future URL afin de ne pas l'oublier ultérieurement. Votre URL devra ressembler à celle présente ci-dessous :

#### https://www.your-domain.com/?wc-api=WC\_Gateway\_Scellius

| Paramétrage         | Conditions de la règle         | Informations                             |   |
|---------------------|--------------------------------|------------------------------------------|---|
| Paramétrage génér   | al                             |                                          |   |
|                     | Libellé de la règle*:          | URL de notification à la fin du paiement |   |
| Adresse(s) e-mail à | avertir en cas d'échec:        |                                          |   |
| Reieu auto          | matique en cas d'échec:        |                                          |   |
|                     |                                |                                          |   |
| URL de notification | de l'API formulaire V1, V2     |                                          |   |
| 🚹 Les URL doivent ê | tre joignables depuis nos serv | eurs.                                    |   |
|                     | URL à appeler en l             | node TEST: https:// v                    |   |
| UR                  | L à appeler en mode PR         | DUCTION: http://                         |   |
|                     |                                | nup://                                   |   |
| URL de notification | de l'API REST                  |                                          |   |
| 🚹 Les URL doivent ê | tre joignables depuis nos serv | eurs.                                    |   |
| URL cib             | le de l'IPN à appeler en l     | node TEST: http:// ¥                     | ۲ |
| URL cible de l'IP   | N à appeler en mode PR         |                                          |   |
| 1.11 1.510 40 111   |                                | nttp:// *                                |   |
|                     |                                |                                          |   |

- 13. Cliquez sur le bouton Sauvegarder.
- **14.**Double cliquez sur **URL de notification sur annulation**.
- 15.Effectuez la même opération de l'étape 10 à l'étape 13.
- 16. Double cliquez sur URL de notification sur modification par batch.
- 17.Effectuez la même opération de l'étape 10 à l'étape 13.
- 18. Double cliquez sur URL de notification sur une opération provenant du Back Office.
- 19.Effectuez la même opération de l'étape 10 à l'étape 13.
- 20. Double cliquez sur URL de notification à la création d'un abonnement.
- 21.Effectuez la même opération de l'étape 10 à l'étape 13.
- **22.**Si les règles paramétrées sont marquées d'une croix rouge, cliquez sur la règle puis cliquez sur le bouton **Activer la règle** en bas de l'écran.

#### 7.2.3. Tester le paiement sur votre site

Pour réaliser un paiement de test :

- 1. Effectuez une commande sur votre site marchand comme si vous étiez un de vos acheteurs.
- 2. Sélectionnez le mode de paiement "Paiement par carte bancaire".
- 3. Choisissez un moyen de paiement si votre configuration le propose.
- Cliquez sur un des numéros de carte présent à l'écran, tous les champs seront remplis automatiquement.
- 5. Validez votre paiement.
- 6. Vérifiez que le paiement remonte bien dans le Back Office WooCommerce.

7.2.4. Passer en PRODUCTION

Pour passer en PRODUCTION via la redirection :

- 1. Connectez-vous depuis le Back Office Marchand Scellius.
- 2. Allez dans le menu Paramétrage > Boutique puis cliquez sur l'onglet Clés.
- 3. Si aucun tableau n'est présent, passez directement à l'étape 5.
- 4. Si vous observez le tableau ci-dessous, vous devrez effectuer des tests de paiement avant de passer en PRODUCTION:

| <ul> <li>les paiements manue</li> <li>les paiements manue</li> <li>les paiements de test</li> <li>les paiements de test</li> </ul> | tests enecutes jusqu'à pré<br>aiement valide pour chacu<br>ls ne sont pas pris en com<br>: sont purgés au bout de 3<br>age_action doit être valo | sent.<br>ine des lignes de la table<br>ipte ;<br>0 jours ;<br>risé à PAYMENT ou REGIS | ci-dessous.<br>TER_PAY.     |                             |                     |
|----------------------------------------------------------------------------------------------------|----------------------------------------------------------------------------------------------------|---------------------------------------------------------------------------------------|-----------------------------|-----------------------------|---------------------|
| СВ                                                                                                    | Mastercard                                                                                                    | Maestro                                                                               | Visa Electron               | Date du paiement            | Statut du test      |
| 4970100000000014                                                                                                    | 597010030000018                                                                                                    | 500055000000029                                                                       | 491748000000008             |                             | ×                   |
| 497010000000055                                                                                                    | 597010030000067                                                                                                    | 500055000000052                                                                       | 4917480000000057            |                             | ×                   |
| 497010000000063                                                                                                    | 5970100300000075                                                                                                    | 500055000000060                                                                       | 4917480000000065            |                             | ×                   |
| 4970100000000071                                                                                                    | 597010030000083                                                                                                    | 500055000000078                                                                       | 491748000000073             |                             | ×                   |
| 🍣 Rafraichir la table                                                                                                    |                                                                                                    |                                                                                       |                             |                             |                     |
| e bouton de génération                                                                                                    | de la clé de production ci                                                                                                    | -dessous deviendra opéra                                                              | tionnel dès lors que vous a | urez réalisé tous les tests | requis avec succès. |

Pour effectuer des paiements de test :

- a. Reportez-vous au chapitre Tester le paiement sur votre site.
- **b.** Réalisez un paiement par ligne du tableau, le numéro de carte utilisé sur la page de paiement doit être identique à celui présent dans le tableau.
- c. Une fois les 4 paiements réalisés, les croix rouges seront remplacées par des encoches vertes.

| Contrôle des tests –<br>Voici le récapitulatif des l<br>Vous devez réaliser un p<br>* les paiements manue<br>* les paiements de test<br>* le paramètre vads_p | tests effectués jusqu'à pré<br>aiement valide pour chacu<br>ls ne sont pas pris en com<br>sont purgés au bout de 3<br>age_action doit être valo | isent.<br>ine des lignes de la table<br>ipte ;<br>0 jours ;<br>irisé à PAYMENT ou REGIS | ci-dessous.<br>TER_PAY.     |                               |                |
|----------------------------------------------------------------------------------------------------|----------------------------------------------------------------------------------------------------|-----------------------------------------------------------------------------------------|-----------------------------|-------------------------------|----------------|
| СВ                                                                                                    | Mastercard                                                                                                    | Maestro                                                                                 | Visa Electron               | Date du paiement              | Statut du test |
| 497010000000014                                                                                                    | 597010030000018                                                                                                    | 5000550000000029                                                                        | 4917480000000008            | 16/01/2020 14:08:51           | ~              |
| 497010000000055                                                                                                    | 597010030000067                                                                                                    | 500055000000052                                                                         | 4917480000000057            | 16/01/2020 14:09:30           | ×              |
| 497010000000063                                                                                                    | 597010030000075                                                                                                    | 5000550000000060                                                                        | 491748000000065             | 16/01/2020 14:08:24           | ×              |
| 497010000000071                                                                                                    | 597010030000083                                                                                                    | 5000550000000078                                                                        | 4917480000000073            | 16/01/2020 14:08:41           | ×              |
| Rafraichir la table<br>Tous les tests requis ont                                                                                                    | été réalisés avec succès.<br>oduction                                                                                                    | Vous pouvez à présent ge                                                                | énérer la clé de production | n en cliquant sur le bouton c | i-dessous.     |

- 5. Cliquez sur le bouton Générer la clé de production, puis cliquez sur Oui pour confirmer.
- 6. Copiez la clé de production affichée à l'écran.
- 7. Connectez-vous sur le Back Office WooCommerce.
- 8. Allez dans la partie Configuration Générale du module de paiement Scellius.
- 9. Remplacez la clé de production présente par celle copiée précédemment.
- 10. Changez le paramètre Mode en PRODUCTION puis sauvegardez vos modifications.
- **11.**Votre boutique peut désormais recevoir des paiements réels.

**ATTENTION** : Le moyen de paiement SEPA Direct Debit n'est pas compatible avec le mode d'intégration smartForm.

- 7.3.1. Paramétrer la boutique
- 1. Connectez-vous sur le Back Office Marchand Scellius avec vos identifiants : https://scelliuspaiement.labanquepostale.fr/vads-merchant/
- 2. Allez dans le menu Paramétrage > Boutique.
- 3. Cliquez sur l'onglet Clés.
- 4. Copiez votre Identifiant boutique.
- 5. Connectez-vous sur le Back Office WordPress.
- 6. Allez dans le menu WooCommerce > Réglages.
- 7. Cliquez sur l'onglet Paiements.
- 8. Cliquez sur Scellius Configuration Générale.
- 9. Collez votre Identifiant boutique dans la partie Accès à la plateforme.
- 10. Retournez sur le Back Office Marchand.
- 11.Copiez votre Clé de Test.
- 12. Retournez sur le Back Office WordPress.
- 13.Collez votre Clé de test dans la partie Accès à la plateforme.
- **14.**Si vous effectuez une mise à jour du module, vous pouvez également coller la Clé de production puis paramétrer le Mode à PRODUCTION.
- 15. Retournez sur le Back Office Marchand.
- 16.Cliquez sur l'onglet Clés d'API REST.
- 17.Copiez votre Mot de passe de test.
- 18. Retournez sur le Back Office WordPress.
- 19. Collez votre Mot de passe de test dans la partie Clés d'API REST.
- 20. Effectuez la même opération pour les paramètres Clé publique de test et Clé HMAC-SHA-256 de test.
- **21.**Si vous effectuez une mise à jour du module, vous pouvez également copier le **Mot de passe de production**, la **Clé publique de production** et la **Clé HMAC-SHA-256 de production**.
- 22. Cliquez sur le bouton Enregistrez les modifications.

#### 7.3.2. Paramétrer l'URL de notification

- 1. Connectez-vous sur le Back Office WordPress.
- 2. Allez dans le menu WooCommerce > Réglages.
- 3. Cliquez sur l'onglet Paiements.
- 4. Cliquez sur Scellius Configuration Générale.
- 5. Recherchez la partie Clés d'API REST.
- 6. Copiez l'URL présente dans le paramètre URL de notification de l'API REST.

- 7. Connectez-vous sur le Back Office Marchand Scellius : https://scelliuspaiement.labanquepostale.fr/ vads-merchant/.
- 8. Allez dans le menu Paramétrage > Règles de notifications.
- 9. Double cliquez sur URL de notification à la fin du paiement.
- 10.Cochez la case Rejeu automatique en cas d'échec.
- 11. Recherchez la partie URL de notification de l'API REST.
- 12.Collez l'URL précédemment copiée sur URL cible de l'IPN à appeler en mode TEST et URL cible de l'IPN à appeler en mode PRODUCTION.

Si l'URL de production est différente de celle où vous effectuez vos tests, modifiez-là pour ne pas l'oublier ultérieurement. Votre URL devra ressembler à celle présente ci-dessous :

https://www.your-domain.com/?wc-api=WC\_Gateway\_Scellius\_Notify\_Rest

| g rarametrage                                                                                                    | (1) Informations                         |   |
|----------------------------------------------------------------------------------------------------|------------------------------------------|---|
| Paramétrage général                                                                                                    |                                          |   |
| Libellé de la règle*:                                                                                                    | URL de notification à la fin du paiement |   |
| Adresse(s) e-mail à avertir en cas d'échec:                                                                                                    |                                          |   |
| Rejeu automatique en cas d'échec:                                                                                                    |                                          |   |
| URL de notification de l'API formulaire V1, V                                                                                                    | 2                                        |   |
| 🔔 Les URL doivent être joignables depuis nos ser                                                                                                    | veurs.                                   |   |
| URL à appeler en                                                                                                    | mode TEST: https:// v                    |   |
| URL à appeler en mode PR                                                                                                    | RODUCTION: http:// v                     |   |
|                                                                                                    |                                          |   |
|                                                                                                    |                                          |   |
| URL de notification de l'API REST                                                                                                    |                                          | - |
| URL de notification de l'API REST                                                                                                    | veurs.                                   |   |
| URL de notification de l'API REST<br>Les URL doivent être joignables depuis nos ser<br>URL cible de l'IPN à appeler en                                            | veurs.<br>mode TEST: http://             |   |
| URL de notification de l'API REST<br>Les URL doivent être joignables depuis nos ser<br>URL cible de l'IPN à appeler en<br>URL cible de l'IPN à appeler en mode PR | veurs.<br>mode TEST: http:// ¥           |   |

13. Cliquez sur le bouton Sauvegarder.

14. Double cliquez sur URL de notification sur annulation.

- 15.Effectuez la même opération de l'étape 10 à l'étape 13.
- 16. Double cliquez sur URL de notification sur modification par batch.
- 17.Effectuez la même opération de l'étape 10 à l'étape 13.
- 18. Double cliquez sur URL de notification sur une opération provenant du Back Office.
- 19.Effectuez la même opération de l'étape 10 à l'étape 13.
- 20. Double cliquez sur URL de notification à la création d'un abonnement.
- 21. Effectuez la même opération de l'étape 10 à l'étape 13.
- **22.**Si les règles paramétrées sont marquées d'une croix rouge, cliquez sur la règle puis cliquez sur le bouton **Activer la règle** en bas de l'écran.
- 7.3.3. Tester le paiement sur votre site

Pour réaliser un paiement de test :

- 1. Effectuez une commande sur votre site marchand comme si vous étiez un de vos acheteurs.
- 2. Sélectionnez le mode de paiement "Paiement par carte bancaire".

- 3. Choisissez un moyen de paiement si votre configuration le propose.
- Cliquez sur un des numéros de carte présent à l'écran, tous les champs seront remplis automatiquement.
- 5. Validez votre paiement.
- 6. Vérifiez que le paiement remonte bien dans le Back Office WooCommerce.

#### 7.3.4. Passer en PRODUCTION

Pour passer en PRODUCTION via la redirection :

- 1. Connectez-vous depuis le Back Office Marchand Scellius.
- 2. Allez dans le menu Paramétrage > Boutique puis cliquez sur l'onglet Clés d'API REST.
- 3. Si aucun tableau n'est présent, passez directement à l'étape 5.
- 4. Si vous observez le tableau ci-dessous, vous devrez effectuer des tests de paiement avant de passer en PRODUCTION :

| Voici le récapitulatif des t<br>Vous devez réaliser un pa<br>* les paiements manuel<br>* les paiements de test<br>* le paramètre vads_pa | ests effectués jusqu'à pré<br>aiement valide pour chacu<br>s ne sont pas pris en com<br>sont purgés au bout de 3<br>age_action doit être valo | sent.<br>ine des lignes de la table<br>pte ;<br>0 jours ;<br>risé à PAYMENT ou REGIS <sup>;</sup> | ci-dessous.<br>TER_PAY.             |                                |                     |
|----------------------------------------------------------------------------------------------------|----------------------------------------------------------------------------------------------------|---------------------------------------------------------------------------------------------------|-------------------------------------|--------------------------------|---------------------|
| СВ                                                                                                    | Mastercard                                                                                                    | Maestro                                                                                           | Visa Electron                       | Date du paiement               | Statut du test      |
| 497010000000014                                                                                                    | 5970100300000018                                                                                                    | 5000550000000029                                                                                  | 491748000000008                     |                                | ×                   |
| 497010000000055                                                                                                    | 597010030000067                                                                                                    | 500055000000052                                                                                   | 491748000000057                     |                                | ×                   |
| 497010000000063                                                                                                    | 5970100300000075                                                                                                    | 5000550000000060                                                                                  | 4917480000000065                    |                                | ×                   |
| 497010000000071                                                                                                    | 597010030000083                                                                                                    | 500055000000078                                                                                   | 491748000000073                     |                                | ×                   |
| afraichir la table                                                                                                    |                                                                                                    |                                                                                                   |                                     |                                |                     |
| Le bouton de génération<br>Cliquez sur le bouton Raf                                                                                     | de la clé de production ci-<br>raichir la table pour actua                                                                                    | -dessous deviendra opéra<br>liser l'avancement des tes                                            | tionnel dès lors que vous a<br>sts. | aurez réalisé tous les tests r | requis avec succès. |

Pour effectuer des paiements de test :

- a. Reportez-vous au chapitre Tester le paiement sur votre site.
- **b.** Réalisez un paiement par ligne du tableau, le numéro de carte utilisé sur la page de paiement doit être identique à celui présent dans le tableau.
- c. Une fois les 4 paiements réalisés, les croix rouges seront remplacées par des encoches vertes.

| Voici le récapitulatif des t<br>Voici le récapitulatif des l<br>Vous devez réaliser un p<br>* les paiements manue<br>* les paiements de test<br>* le paramètre vads_p | tests effectués jusqu'à pré<br>aiement valide pour chacu<br>ls ne sont pas pris en com<br>sont purgés au bout de 3<br>age_action doit être valo | sent.<br>ne des lignes de la table<br>pte ;<br>0 jours ;<br>risé à PAYMENT ou REGIS | ci-dessous.<br>TER_PAY.     |                               |                |
|----------------------------------------------------------------------------------------------------|----------------------------------------------------------------------------------------------------|-------------------------------------------------------------------------------------|-----------------------------|-------------------------------|----------------|
| СВ                                                                                                    | Mastercard                                                                                                    | Maestro                                                                             | Visa Electron               | Date du paiement              | Statut du test |
| 497010000000014                                                                                                    | 597010030000018                                                                                                    | 500055000000029                                                                     | 491748000000008             | 16/01/2020 14:08:51           | ×              |
| 497010000000055                                                                                                    | 597010030000067                                                                                                    | 500055000000052                                                                     | 491748000000057             | 16/01/2020 14:09:30           | ×              |
| 497010000000063                                                                                                    | 597010030000075                                                                                                    | 5000550000000060                                                                    | 491748000000065             | 16/01/2020 14:08:24           | ×              |
| 497010000000071                                                                                                    | 597010030000083                                                                                                    | 500055000000078                                                                     | 4917480000000073            | 16/01/2020 14:08:41           | ×              |
| afraichir la table                                                                                                    |                                                                                                    |                                                                                     |                             |                               |                |
| Tous les tests requis ont                                                                                                    | été réalisés avec succès.                                                                                                    | Vous pouvez à présent gé                                                            | énérer la clé de production | n en cliquant sur le bouton c | i-dessous.     |

- 5. Cliquez sur le bouton Générer le mot de passe et la clé HMAC-SHA-256 de production, puis cliquez sur Oui pour confirmer.
- 6. Copiez le Mot de passe de production et la Clé HMAC-SHA-256 de production affichés à l'écran.
- 7. Connectez-vous sur le Back Office WooCommerce.
- 8. Allez dans la partie Configuration Générale du module de paiement Scellius.
- 9. Collez les 2 paramètres copiés précédemment dans les paramètres Mot de passe de production et Clé HMAC-SHA-256 de production.
- 10. Retournez sur le Back Office Marchand puis cliquez sur l'onglet Clés.
- 11.Copiez la Clé de production.
- 12. Retournez sur le Back Office WooCommerce.
- 13. Recherchez la partie Accès à la plateforme puis collez votre Clé de production.
- 14. Changez le paramètre Mode en PRODUCTION puis sauvegardez vos modifications.
- **15.**Votre boutique peut désormais recevoir des paiements réels.

Vous retrouverez dans cette partie, le détail de chaque paramètre proposé par le module de paiement.

**A NOTER** : Une FAQ est disponible depuis notre site documentaire, elle répertorie les questions les plus fréquentes et est mise à jour régulièrement. La FAQ du module est disponible depuis le lien ci-dessous dans la partie **CMS** > **WooCommerce 2.x-9.x** :

https://scelliuspaiement.labanquepostale.fr/doc/fr-FR/faq/faq-homepage.html

#### 8.1. Intégrer les abonnements

Les abonnements peuvent être gérés par WooCommerce Subscriptions ou Scellius.

| Abonnements gérés par WooCommerce<br>Subscriptions                                                                    | Abonnements gérés par Scellius                                  |
|----------------------------------------------------------------------------------------------------|-----------------------------------------------------------------|
| Abonnement modifiable depuis le CMS.                                                                                  | Abonnement non modifiable.                                      |
| Échéancier et montant variables.                                                                                      | Échéancier fixe avec montant fixe.                              |
| Nécessite les options <b>paiement par alias</b> et <b>API</b><br><b>REST</b> (Utilisation de l'API de paiement REST). | Nécessite seulement l'option <b>paiement par</b><br>abonnement. |
| Non compatible avec SEPA Direct Debit                                                                                 | Compatible avec SEPA Direct Debit                               |

Si vous souhaitez intégrer les abonnements gérés par WooCommerce Subscriptions, reportez-vous au chapitre Intégration via WooCommerce Subscriptions.

Si vous souhaitez intégrer les abonnements gérés par Scellius, reportez-vous au chapitre Intégration via Scellius.

#### 8.1.1. Intégration via WooCommerce Subscriptions

**ATTENTION** : L'option **paiement par alias** et **API REST** (Utilisation de l'API de paiement REST) doivent être activées sur votre boutique pour utiliser cette fonctionnalité.

Pour intégrer les abonnements :

- 1. Connectez-vous sur le Back Office WordPress.
- 2. Allez dans le menu WooCommerce > Réglages.
- 3. Cliquez sur l'onglet Paiements.
- 4. Cliquez sur Scellius Paiement par abonnement avec WooCommerce Subscriptions.
- 5. Cochez la case Activer / Désactiver.
- 6. Modifiez les autres paramètres si besoin.
- 7. Enregistrez vos modifications.

#### 8.1.2. Intégration via Scellius

**ATTENTION** : L'option **abonnement** doit être activée sur votre boutique Scellius pour utiliser cette fonctionnalité.

Pour intégrer les abonnements :

- 1. Connectez-vous sur le Back Office WordPress.
- 2. Allez dans le menu WooCommerce > Réglages.
- 3. Cliquez sur l'onglet Paiements.
- 4. Cliquez sur Scellius Paiement par abonnement.
- 5. Cochez la case Activer / Désactiver.
- 6. Sélectionnez la solution utilisée par votre site pour gérer les abonnements via le paramètre Gestion des abonnements.
- 7. Modifiez les autres paramètres si besoin.
- 8. Enregistrez vos modifications.

Vous devrez également paramétrer l'URL de notification à la création d'un abonnement :

#### Depuis le Back Office WordPress :

- 1. Allez dans le menu WooCommerce > Réglages.
- 2. Cliquez sur l'onglet Paiements.
- 3. Cliquez sur Scellius Configuration Générale.
- 4. Recherchez la partie ACCÈS À LA PLATEFORME.
- 5. Copiez l'URL présente dans le paramètre URL de notification.

#### Depuis le Back Office Marchand Scellius :

- 1. Connectez-vous avec votre identifiant sur https://scelliuspaiement.labanquepostale.fr/vads-merchant/.
- 2. Allez dans le menu Paramétrage > Règles de notifications.
- 3. Double cliquez sur URL de notification à la création d'un abonnement.
- 4. Cochez la case Rejeu automatique en cas d'échec.
- 5. Recherchez la partie URL de notification de l'API formulaire V1, V2.
- 6. Collez l'URL précédemment copiée sur URL à appeler en mode TEST et URL à appeler en mode PRODUCTION.

Si l'URL de production est différente de celle où vous effectuez vos tests, renseignez dès à présent votre future URL afin de ne pas l'oublier ultérieurement. Votre URL devra ressembler à celle présente ci-dessous:

https://www.your-domain.com/?wc-api=WC\_Gateway\_Scellius

| aramétrage général                                             |   |
|----------------------------------------------------------------|---|
| Libellé de la règle*: URL de notification à la fin du paiement |   |
| dresse(s) e-mail à avertir en cas d'échec:                     |   |
| Rejeu automatique en cas d'échec:                              |   |
| URL à appeler en mode PRODUCTION:                              |   |
| JRL de notification de l'API REST                              |   |
| URL cible de l'IPN à appeler en mode TEST: http://             | ۲ |
| (http://                                                       |   |

7. Cliquez sur le bouton Sauvegarder.

#### 8.2. Intégrer le wallet acheteur

Un wallet (portefeuille électronique) permet à un acheteur de stocker plusieurs cartes de paiement et de choisir laquelle utiliser au moment de l'achat, sans avoir à saisir son numéro de carte.

Les données bancaires sont stockées par la plateforme de paiement, en respect des règles imposées par la RGPD (= Règlement Général sur la Protection des Données).

**IMPORTANT**: Assurez-vous d'avoir correctement paramétré les clés d'API REST avant de débuter. Ce paramétrage est décrit au chapitre **Paramétrer rapidement le module > Intégrer le paiement embarqué** de la documentation.

Pour intégrer le wallet acheteur :

- 1. Connectez-vous sur le Back Office WordPress.
- 2. Allez dans le menu WooCommerce > Réglages.
- 3. Cliquez sur Scellius Paiement Standard.
- Recherchez le paramètre Mode de saisie des données de paiement puis choisissez un des modes cidessous :
  - Champs de paiement embarqués sur le site marchand (API REST).
  - SmartForm embarqué sur le site marchand (API REST).
  - SmartForm étendu embarqué sur le site marchand avec les logos (API REST).
  - SmartForm étendu embarqué sur le site marchand sans les logos (API REST).
- 5. Recherchez le paramètre Paiement par alias puis sélectionnez Oui.
- 6. Recherchez le paramètre Utiliser le wallet acheteur pour gérer les alias puis sélectionnez Oui.
- 7. Enregistrez vos modifications.

Donner ou retirer à l'acheteur le droit de résilier son alias :

- 1. Connectez-vous sur le Back Office Marchand.
- 2. Allez dans le menu Paramétrage > Société.
- 3. Cliquez sur l'onglet Abonnement, alias et wallet.
- 4. Recherchez la partie Paramètre du wallet acheteur.
- 5. En cochant la case Suppression logique de l'alias par l'acheteur, l'acheteur pourra librement résilier ses alias.

Si la case est décochée, un message sera affiché à l'acheteur afin de demander la résiliation au marchand.

6. Cliquez sur le bouton Sauvegarder situé en bas de l'écran.

**ATTENTION** : Si l'alias d'un acheteur est associé à un abonnement, l'abonnement en cours sera résilié. De ce fait il n'est pas conseillé d'activer l'option **Suppression logique de l'alias par l'acheteur**.

### 8.3. Description de tous les paramètres

| Paramètres de base |                                                                                                    |
|--------------------|----------------------------------------------------------------------------------------------------|
| Logs               | Permet d'activer ou de désactiver les logs du module.<br>Les logs seront ensuite disponibles dans le répertoire wp-content/<br>uploads/wc-logs/ du serveur.<br>Par défaut ce paramètre est <b>activé</b> . |

| Accès à la plateforme de paiement |                                                                                                    |
|-----------------------------------|----------------------------------------------------------------------------------------------------|
| Identifiant boutique              | Indiquez l'identifiant boutique sur 8 chiffres, disponible sur votre<br>Back Office Marchand (Menu : <b>Paramétrage &gt; Boutiques &gt; Clés</b> ).                                                                                                    |
| Clé en mode test                  | Indiquez la clé de test disponible depuis votre Back Office Marchand<br>(Menu : <b>Paramétrage &gt; Boutiques &gt; Clés</b> ).                                                                                                    |
| Clé en mode production            | Indiquez la clé de production disponible dans votre Back Office<br>Marchand (Menu : <b>Paramétrage &gt; Boutiques &gt; Clés</b> ).<br>Attention cette clé de production n'est disponible qu'après avoir<br>réalisé la phase de test.                                                                                                    |
| Mode                              | Permet d'indiquer le mode de fonctionnement du module ( <b>TEST</b> ou<br><b>PRODUCTION</b> )<br>Le mode PRODUCTION n'est disponible qu'après avoir réalisé la<br>phase de test.<br>Le mode TEST est toujours disponible.                                                                                                    |
| Algorithme de signature           | Algorithme utilisé pour calculer la signature du formulaire de<br>paiement.<br>L'algorithme doit être le même que celui configuré dans le Back<br>Office Marchand ( <b>Paramétrage &gt; Boutique &gt; Clés</b> ).<br>Si l'algorithme est différent, il faudra modifier le paramètre depuis le<br>Back Office Marchand.                  |
| URL de notification               | URL à copier dans votre Back Office Marchand (Menu Paramétrage<br>> Règles de notification > URL de notification à la fin du paiement ><br>URL de notification de l'API formulaire V1, V2).<br>Pour plus d'informations, n'hésitez pas à consulter le chapitre ainsi<br>que les sous chapitres de Paramétrage de l'URL de notification. |
| URL de la page de paiement        | Ce champ est pré rempli par défaut : https://<br>scelliuspaiement.labanquepostale.fr/vads-payment/                                                                                                    |

| Clés d'API REST            |                                                                                                    |
|----------------------------|----------------------------------------------------------------------------------------------------|
| Mot de passe de test       | Mot de passe permettant l'utilisation des Web Services ou les<br>champs de paiement embarqués en mode test.<br>Le mot de passe est disponible depuis votre Back Office Marchand<br>(Menu : <b>Paramétrage &gt; Boutiques &gt; Clés d'API REST</b> ).    |
| Mot de passe de production | Mot de passe permettant l'utilisation des Web Services ou du<br>formulaire embarqué en mode réel (production).<br>Le mot de passe est disponible depuis votre Back Office Marchand<br>(Menu : <b>Paramétrage &gt; Boutiques &gt; Clés d'API REST</b> ). |

| Clés d'API REST                   |                                                                                                    |
|-----------------------------------|----------------------------------------------------------------------------------------------------|
| URL du serveur de l'API REST      | Ce champ est pré rempli par défaut :<br>https://api.scelliuspaiement.labanquepostale.fr/api-payment/<br>Il est conseillé de laisser cette valeur par <b>Défaut</b>                                                                                                    |
| Clé publique de test              | La clé publique de test doit être renseignée si vous utilisez les<br>champs de paiement embarqués comme <b>Mode de saisie des</b><br><b>données de la carte</b> .<br>La clé publique est disponible depuis votre Back Office Marchand<br>(Menu : <b>Paramétrage &gt; Boutiques &gt; Clés d'API REST</b> ).                 |
| Clé publique de production        | La clé publique de production doit être renseignée si vous utilisez<br>les champs de paiement embarqués comme <b>Mode de saisie des</b><br><b>données de la carte</b> .<br>La clé publique est disponible depuis votre Back Office Marchand<br>(Menu : <b>Paramétrage &gt; Boutiques &gt; Clés d'API REST</b> ).           |
| Clé HMAC-SHA-256 de test          | La clé HMAC-SHA-256 de test doit être renseignée si vous utilisez<br>les champs de paiement embarqués comme <b>Mode de saisie des<br/>données de la carte</b> .<br>La clé HMAC-SHA-256 est disponible depuis votre Back Office<br>Marchand (Menu : <b>Paramétrage &gt; Boutiques &gt; Clés d'API REST</b> ).               |
| Clé HMAC-SHA-256 de<br>production | La clé HMAC-SHA-256 de production doit être renseignée si vous<br>utilisez les champs de paiement embarqués comme <b>Mode de saisie<br/>des données de la carte</b> .<br>La clé HMAC-SHA-256 est disponible depuis votre Back Office<br>Marchand (Menu : <b>Paramétrage &gt; Boutiques &gt; Clés d'API REST</b> ).         |
| URL du client JavaScript          | Ce champ est pré rempli par défaut :<br>https://static.scelliuspaiement.labanquepostale.fr/static/<br>Il est conseillé de laisser cette valeur par <b>Défaut</b>                                                                                                    |
| URL de notification de l'API REST | URL à copier dans votre Back Office Marchand (Menu Paramétrage<br>> Règles de notification > URL de notification à la fin du paiement ><br>URL de notification de l'API REST).<br>Pour plus d'informations, n'hésitez pas à consulter le chapitre ainsi<br>que les sous chapitres de Paramétrage de l'URL de notification. |

| Page de paiement    |                                                                                                    |
|---------------------|----------------------------------------------------------------------------------------------------|
| Langue par défaut   | Cette option permet de choisir la langue de la page de paiement<br>par défaut dans le cas où la langue de WooCommerce ne serait pas<br>connue par Scellius.<br>Si la langue/les langues utilisées par WooCommerce sont<br>disponibles dans Scellius alors la page de paiement s'affichera dans<br>la langue de WooCommerce au moment où l'acheteur clique sur<br>payer. |
| Langues disponibles | Permet de personnaliser l'affichage des langues sur la page de<br>paiement.<br>L'acheteur pourra ainsi changer de langue lorsqu'il sera redirigé sur<br>la page de paiement.<br>Si vous ne sélectionnez aucune langue, alors toutes les langues<br>seront proposées sur la page de paiement.                                                                            |

| Page de paiement             |                                                                                                    |
|------------------------------|----------------------------------------------------------------------------------------------------|
|                              | Pour effectuer une sélection maintenir la touche "Ctrl" puis cliquez<br>sur les langues souhaitées.<br><u>Langues disponibles</u> :<br>allemand, anglais, chinois, espagnol, français, italien, japonais,<br>néerlandais, polonais, portugais, russe, suédois, turc.                                                                                                    |
| Délai avant remise en banque | <ul> <li>Indique le délai en nombre de jours avant remise en banque.</li> <li>Par défaut ce paramètre est géré dans votre Back Office Marchand.</li> <li>(Menu : Paramétrage &gt; Boutiques &gt; Configuration – rubrique : délai de remise)</li> <li>Il est conseillé de ne pas renseigner ce paramètre.</li> </ul>                                                                                             |
| Mode de validation           | Configuration Back Office :Valeur conseillée.Permet d'utiliser la configuration définie dans le Back OfficeMarchand. (Menu : Paramétrage > Boutiques > Configuration –rubrique : mode de validation)Automatique :Cette valeur indique que le paiement sera remis en banque demanière automatique sans l'intervention du marchand.Manuelle :Cette valeur indique que les transactions devront faire l'objet d'une |
|                              | validation manuelle de la part du marchand depuis le Back Office<br>Marchand.<br><u>Attention :</u> sans validation par le marchand avant la date<br>d'expiration de la demande d'autorisation, la transaction ne sera<br>jamais remise en banque.                                                                                                    |

| 3DS Personnalisé |                                                                                                    |
|------------------|----------------------------------------------------------------------------------------------------|
| Gérer le 3DS     | Permet de demander une authentification sans interaction (frictionless). Nécessite l'option <b>Frictionless</b> 3DS2.                                                                                                    |
|                  | <ul> <li>Pour les paiements réalisés en euro, si le montant est inférieur<br/>à 30€, une demande de frictionless est transmise au DS. Si<br/>la demande de frictionless est acceptée par l'émetteur, le<br/>marchand perd la garantie de paiement.</li> </ul> |
|                  | <ul> <li>Pour les paiements réalisés en euro, si le montant est supérieur à<br/>30€, la valeur transmise par le marchand est ignorée et la gestion<br/>de l'authentification du porteur est déléguée à la plateforme.</li> </ul>                              |
|                  | <ul> <li>Pour les paiements réalisés dans une devise différente de l'euro,<br/>une demande de frictionless est transmise au DS.</li> </ul>                                                                                                    |

| Retour à la boutique             |                                                                                                    |
|----------------------------------|----------------------------------------------------------------------------------------------------|
| Redirection automatique          | Cette option permet de rediriger de manière automatique<br>l'acheteur vers le site marchand. Cette option dépend du<br>paramétrage qui suit.<br>Cette option est désactivée par défaut.                       |
| Temps avant redirection (succès) | Dans le cas où l'option <b>redirection automatique</b> est activée, vous<br>pouvez définir le délai en secondes avant que votre client soit<br>redirigé vers votre boutique dans le cas d'un paiement réussi. |

| Retour à la boutique                  |                                                                                                    |
|---------------------------------------|----------------------------------------------------------------------------------------------------|
| Message avant redirection<br>(succès) | Dans le cas où l'option <b>redirection automatique</b> est activée vous<br>pouvez définir le message inscrit sur la plateforme suite à un<br>paiement réussi avant que votre client soit redirigé vers la boutique.<br>Par défaut le message est :<br>« Redirection vers la boutique dans quelques instants »   |
| Temps avant redirection (échec)       | Dans le cas où l'option <b>redirection automatique</b> est activée, vous<br>pouvez définir le délai en seconde avant que votre client soit<br>redirigé vers votre boutique, dans le cas d'un paiement échoué.                                                                                                   |
| Message avant redirection<br>(échec)  | Dans le cas où l'option <b>redirection automatique</b> est activée vous<br>pouvez définir le message inscrit sur la plateforme suite à un échec<br>de paiement avant que votre client soit redirigé vers la boutique.<br>Par défaut le message est :<br>« Redirection vers la boutique dans quelques instants » |
| Mode de retour                        | Lors du retour à la boutique les paramètres seront renvoyés en<br>mode <b>POST</b> ou <b>GET</b> .<br>Le mode <b>POST</b> est paramétré par défaut.                                                                                                    |
| Statut des commandes                  | Sélectionnez le statut des commandes payées avec succès. Il est conseillé de laisser la valeur <b>par défaut</b> .                                                                                                    |
| Supprimer la commande en<br>échec     | En cochant cette case, les paiements échoués sont supprimés sur le<br>Back Office WooCommerce.<br>Il est conseillé de laisser <b>Désactivé</b> par défaut.                                                                                                    |

| Options additionnelles     |                                                                                                    |
|----------------------------|----------------------------------------------------------------------------------------------------|
| Association des catégories | <ul> <li>Associez un type à chaque catégorie de votre catalogue. Ce<br/>paramètre est nécessaire pour réaliser des contrôles sur la fraude<br/>(soumis à option).</li> <li>Vous pouvez : <ul> <li>associer rapidement un type de catégorie à l'ensemble des<br/>produits de votre catalogue.</li> <li>associer un type catégorie à chaque catégorie de votre catalogue.</li> <li>Le choix s'effectue parmi la liste suivante :</li> <li>Alimentation et épicerie   Automobile   Loisirs   Maison et jardin  <br/>Électroménager   Enchères et achats groupés   Fleurs et cadeaux  <br/>Informatique et Logiciels   Santé et beauté   Services à la personne<br/>  Services aux entreprises   Sports   Habillement et accessoires  <br/>Voyages   Audio, photo, vidéo domestiques   Téléphonie.</li> </ul> </li> </ul> |
| Titre de la méthode        | Le module de paiement va détecter automatiquement tous les transporteurs disponibles sur votre site.                                                                                                    |
| Туре                       | Permet de définir le type de transporteur parmi les choix suivants :<br><b>Compagnie de livraison</b> :<br>Transporteurs (La Poste, Colissimo, UPS, DHL etc)<br><b>Retrait en magasin</b> :<br>Retrait de marchandise chez le marchand.<br><b>Point Relais</b> :<br>Utilisation d'un réseau de points-retrait tiers (kyala, alveol etc)<br><b>Retrait en station</b> :                                                                                                    |

| Options additionnelles |                                                                                                    |
|------------------------|----------------------------------------------------------------------------------------------------|
|                        | Retrait dans un aéroport, une gare, ou une agence de voyage.                                                                                                    |
| Rapidité               | Rapidité de livraison :<br><b>Express</b> (-de 24heures) ou standard.<br><b>Standard</b><br><b>Prioritaire</b> (réservé Click & Collect)                                                               |
| Délai                  | Dans le cas d'un retrait en magasin (Click & Collect) avec livraison<br>prioritaire, renseignez le délai de livraison parmi les choix suivants :<br>≤ 1 heure<br>> 1 heure<br>Immédiat<br>24h/24, 7j/7 |

| Option du module    |                                                                                                    |
|---------------------|----------------------------------------------------------------------------------------------------|
| Activation          | Cochez la case afin d'activer la méthode de paiement.                                                                                                    |
| Titre de la méthode | Cette option vous permet de définir le titre de la méthode de<br>paiement.<br>L'acheteur verra alors ce titre lors du choix du moyen de paiement.<br>Dans le cas où plusieurs langues sont installées sur votre boutique,<br>une liste déroulante apparaîtra à droite du titre de la méthode. En<br>basculant d'une langue à l'autre, vous pourrez ainsi saisir un titre<br>différent pour chaque langue. |
| Description         | Cette option vous permet de modifier la description associée au<br>moyen de paiement.<br>Si votre boutique est multi langue, vous avez également la<br>possibilité de définir la description du moyen de paiement pour<br>chaque langue.                                                                                                    |

| Restrictions                |                                                                                                    |
|-----------------------------|----------------------------------------------------------------------------------------------------|
| Restreindre à certains pays | Configurez les pays pour lesquels la méthode de paiement est<br>disponible :                                                                                                    |
|                             | <ul> <li>Tous les pays : méthode de paiement disponible pour tous les pays.</li> </ul>                                                                                                    |
|                             | <ul> <li>Certains pays : après avoir choisi cette option, la liste des Pays<br/>autorisés apparaît. Maintenez la touche "Ctrl "enfoncée<br/>et sélectionnez les pays de votre choix dans la liste des Pays<br/>autorisés.</li> </ul> |
| Montant minimum             | Ce champ définit le montant minimum pour lequel vous souhaitez proposer le paiement avec ce moyen de paiement.                                                                                                    |
| Montant maximum             | Ce champ définit le montant maximum pour lequel vous ne souhaitez pas proposer ce moyen de paiement.                                                                                                    |
|                             |                                                                                                    |

| Page de paiement             |                                                                        |
|------------------------------|------------------------------------------------------------------------|
| Délai avant remise en banque | Nombre de jours avant remise en banque pour cette méthode de paiement. |

| Page de paiement   |                                                                                                    |
|--------------------|----------------------------------------------------------------------------------------------------|
|                    | Si vous laissez ce champ vide, la valeur appliquée sera celle<br>configurée dans la rubrique <b>Configuration générale</b> .<br>Si le champ <b>Délai avant remise en banque</b> de la <b>Configuration<br/>générale</b> est également vide, la valeur configurée dans le Back<br>Office Marchand sera appliquée. |
| Mode de validation | Mode de validation pour cette méthode de paiement.<br><u>Configuration Générale du module :</u> Valeur conseillée.<br>Permet d'utiliser la configuration définie dans la rubrique<br>Configuration Générale.                                                                                                    |
|                    | <u>Configuration Back Office :</u><br>Permet d'utiliser la configuration définie dans le Back Office<br>Marchand. (Menu : Paramétrage > Boutiques > Configuration –<br>rubrique : mode de validation).                                                                                                    |
|                    | <u>Automatique :</u><br>Cette valeur indique que le paiement sera remis en banque de<br>manière automatique sans l'intervention du marchand.<br>Manualle :                                                                                                    |
|                    | Cette valeur indique que les transactions devront faire l'objet d'une validation manuelle de la part du marchand depuis le Back Office Marchand.                                                                                                    |
|                    | Attention : sans validation par le marchand avant la date d'expiration, la transaction ne sera jamais remise en banque.                                                                                                    |
| Types de cartes    | Ce champ permet d'indiquer les visuels des cartes à afficher sur la<br>page de paiement.<br>Attention :<br>Les types de paiement proposés à l'acheteur sur la page de<br>paiement dépendent des contrats et des options associés à votre<br>offre Scellius.<br>Il est conseillé de ne rien sélectionner.         |

| Options avancées                          |                                                                                                    |
|-------------------------------------------|----------------------------------------------------------------------------------------------------|
| Mode de saisie des données de<br>la carte | Ce paramétrage est décrit dans chapitre <b>Choisir le type</b><br>d'intégration de la documentation.                                                                                                    |
| Afficher dans une pop-in                  | Cochez la case pour afficher les champs de paiement embarqués<br>dans une pop-in.                                                                                                    |
| Thème                                     | Sélectionnez le thème que vous souhaitez utiliser pour afficher les champs de paiement embarqués.                                                                                                    |
| Afficher titre                            | Si vous sélectionnez <b>Non</b> le libellé <i>Paiement par carte bancaire</i><br>ne sera pas affiché sauf si vous proposez d'autres modules de<br>paiement.                                                                                                    |
| Placeholders personnalisés des<br>champs  | Cette option vous permet de définir le libellé qui apparaîtra par<br>défaut dans les champs de paiement embarqués.<br>Si votre boutique est multi langue, vous avez également la<br>possibilité de définir le titre du moyen de paiement pour chaque<br>langue. |

| Options avancées                                    |                                                                                                    |
|-----------------------------------------------------|----------------------------------------------------------------------------------------------------|
| Libellé enregistrement de la<br>carte               | Saisissez le libellé que vous souhaitez voir apparaître pour le bouton<br>Enregistrer ma carte.<br>Le paramétrage Paiement par alias doit être activé pour voir ce<br>texte affiché.<br>Dans le cas où plusieurs langues sont installées sur votre boutique,<br>un bouton apparaîtra à droite du titre de la méthode. En basculant<br>d'une langue à l'autre depuis ce bouton, vous pourrez ainsi saisir un<br>titre différent pour chaque langue.                                                                                            |
| Nombre de tentatives de<br>paiement                 | Nombre maximum de tentatives de paiement après un paiement<br>échoué, la valeur doit être comprise en 0 et 9.<br>Si cette valeur n'est pas renseignée, la valeur par défaut sera de 3.                                                                                                    |
| Paiement par alias                                  | Le paiement par alias permet de régler une commande sans<br>ressaisir les informations de la carte à chaque paiement.<br>Lors du paiement, l'acheteur décide s'il souhaite enregistrer ses<br>informations de carte en cochant la case prévue à cet effet sur la<br>page de paiement.<br>La case apparaîtra uniquement si l'acheteur est connecté sur le site<br>marchand.<br>Cette option est <b>désactivée</b> par défaut.<br><b>ATTENTION :</b><br><b>L'option 'paiement par alias' doit être activée sur votre boutique<br/>Scellius.</b> |
| Utiliser le wallet acheteur pour<br>gérer les alias | Un wallet (portefeuille électronique) permet à un acheteur de<br>stocker plusieurs cartes de paiement et de choisir laquelle utiliser au<br>moment de l'achat, sans avoir à saisir son numéro de carte.<br>Les données bancaires sont stockées par la plateforme de paiement,<br>en respect des règles imposées par la RGPD (= Règlement Général<br>sur la Protection des Données).<br>Sélectionnez <b>Oui</b> pour activer le wallet acheteur.                                                                                               |

| Options avancées du paiement en plusieurs fois |                                                                                                    |
|------------------------------------------------|----------------------------------------------------------------------------------------------------|
| Sélection du type de carte                     | Le module vous propose 2 modes de fonctionnement :<br><u>Sur la plateforme de paiement</u><br>Le choix du type de carte se fera sur la page de paiement Scellius.<br><u>Sur le site marchand</u><br>Le choix du type de carte se fera lorsque le client sélectionnera le<br>moyen de paiement « Payer par carte bancaire en plusieurs fois»<br>La liste des moyens de paiement proposés dépend de la<br>configuration des types de carte acceptés (cf. configuration du type<br>de carte). |

| Option du paiement multiple |                                                                                                    |
|-----------------------------|----------------------------------------------------------------------------------------------------|
| Option de paiement          | Ce module vous permet de créer autant de méthodes de paiement<br>en plusieurs fois que vous souhaitez.<br>Chaque méthode aura un code différent qui pourra être affiché dans<br>le tableau des commandes.<br>Pour ajouter une option de paiement, cliquez sur le bouton <b>Ajouter</b> . |

| Option du paiement multiple |                                                                                                    |
|-----------------------------|----------------------------------------------------------------------------------------------------|
|                             | Une fois terminé, n'oubliez pas de sauvegarder vos modifications.                                                                                                    |
| Libellé                     | Texte décrivant l'option de paiement multiple telle qu'elle sera<br>proposée.<br>Exemple : Payer en 3 fois sans frais                                                                                                    |
| Montant minimum             | Permet de définir le montant minimum pour que l'option de paiement soit proposée.                                                                                                    |
| Montant maximum             | Permet de définir le montant maximum pour que l'option de paiement soit proposée.                                                                                                    |
| Contrat                     | ID du contrat à utiliser avec l'option dans le cas où votre boutique<br>possède plusieurs contrats.<br>Laissez vide de préférence.                                                                                                    |
| Nombre                      | Nombre d'échéances d'un paiement :<br><b>3</b> pour du paiement en 3 fois<br><b>4</b> pour du paiement en 4 fois<br>Etc                                                                                                    |
| Période                     | Période (en jours) entre chaque échéance.                                                                                                    |
| Premier paiement            | Montant de la première échéance, en pourcentage du montant.<br>Exemple :<br>Pour un montant de 100 EUR en 3 fois, vous pouvez<br>fixer le pourcentage du premier paiement à 50% du<br>montant. Cela signifie donc que le montant de la<br>première échéance sera de 50 EUR et que les deux<br>autres seront de 25 EUR.<br>Pour 50% saisir <b>50</b> .<br>Si vous souhaitez des montants identiques pour chaque échéance,<br>laissez le champ vide. |

|         | Options de paiement Franfinance                                                                         |
|---------|----------------------------------------------------------------------------------------------------|
| Libellé | Renseignez le libellé de l'option qui sera affiché durant le paiement.<br>Les valeurs par défaut sont : |
|         | Paiement en 3 fois                                                                                      |
|         | Paiement en 4 fois                                                                                      |
| Nombre  | Renseignez le nombre d'échéances (3 pour du paiement en 3 fois, etc ).                                  |
| Frais   | Le module vous propose 3 modes de fonctionnement :                                                      |
|         | Configuration Back Office Scellius :                                                                    |
|         | Reprendra le paramétrage qui est configuré par défaut dans le Back<br>Office Marchand.                  |
|         | Ces valeurs sont consultables et modifiables depuis le menu :                                           |
|         | Paramétrage > Société > onglet Contrats.                                                                |
|         | Sélectionnez votre contrat <b>Franfinance</b> > onglet <b>Détails</b> > partie                          |
|         | Option de paiement par défaut.                                                                          |
|         | Sans frais :                                                                                            |
|         | Forcera la désactivation de frais sur cette option.                                                     |

|                 | Options de paiement Franfinance                                                                                                    |
|-----------------|----------------------------------------------------------------------------------------------------|
|                 | <u>Avec frais</u> :<br>Forcera l'activation de frais sur cette option.<br><b>ATTENTION</b> : Assurez-vous d'avoir correctement renseigné les<br>chaînes d'authentification correspondantes dans votre contrat<br>Franfinance, avant de forcer l'application de frais sur une option de<br>paiement. |
| Montant minimum | Renseignez le montant minimum pour les différentes options.                                                                                                    |
| Montant maximum | Renseignez le montant maximum pour les différentes options.                                                                                                    |

| Options de paiement SEPA |                                                                                                    |
|--------------------------|----------------------------------------------------------------------------------------------------|
| Mode de prélèvement SEPA | Choisissez un mode de prélèvement SEPA :                                                                                                    |
|                          | • <b>Prélèvement SEPA ponctuel</b> : Le mandat signé vaut pour un seul prélèvement.                                                                                                    |
|                          | • Enregistrer un mandat SEPA récurrent avec prélèvement : Le mandat signé vaut pour une série de prélèvements, un paiement est créé lors de l'enregistrement du mandat.                             |
|                          | • Enregistrer un mandat SEPA récurrent sans prélèvement :<br>Le mandat signé vaut pour une série de prélèvements, aucun<br>paiement n'est créé lors de l'enregistrement du mandat.                  |
|                          | Par défaut ce mode est sur <b>Prélèvement SEPA ponctuel</b> .<br>L'option paiement par identifiant doit être activée sur votre<br>boutique si vous souhaitez utiliser le deuxième et troisième cas. |

| Options avancées des abonnements |                                                                                                    |
|----------------------------------|----------------------------------------------------------------------------------------------------|
| Gestion des abonnements          | Si vous proposez un service d'abonnement sur votre site, vous devez<br>sélectionner une des 3 propositions :<br><u>WooCommerce Subscriptions</u><br>Dans le cas où les abonnements de votre site sont gérés par le<br>module <b>WooCommerce Subscriptions</b> . |
|                                  | <u>Subscriptio</u><br>Dans le cas où vous utilisez le module <b>Subscriptio</b> .<br><u>Personnalisée</u><br>Dans le cas où vous avez développé votre propre solution de gestion<br>des abonnements.                                                            |

| Options de paiement pour Autres moyens de paiement |                                                                                                    |  |
|----------------------------------------------------|----------------------------------------------------------------------------------------------------|--|
| Regrouper les moyens de<br>paiement                | En activant cette option, tous les moyens de paiement ajoutés dans<br>cette section seront affichés dans le même sous-module.<br>Dans le cas contraire, chaque moyen de paiement sera représenté<br>dans un sous module différent.<br>Par défaut ce paramètre est <b>Désactivé</b> . |  |
| Libellé                                            | Texte décrivant l'option de paiement telle qu'elle sera proposée.<br>Le libellé sera visible uniquement si l'option <b>Regrouper les moyens</b><br><b>de paiement</b> est <b>désactivé</b> .<br>Exemple : Payez avec Bancontact                                                      |  |

| Options de paiement pour Autres moyens de paiement |                                                                                                    |  |  |
|----------------------------------------------------|----------------------------------------------------------------------------------------------------|--|--|
|                                                    | Si votre boutique est multi langue, vous avez également la<br>possibilité de définir le libellé du moyen de paiement pour chaque<br>langue.                                                                                                    |  |  |
| Moyen de paiement                                  | Choisissez le moyen de paiement que vous souhaitez proposer.                                                                                                    |  |  |
| Montant minimum                                    | Ce champ définit le montant minimum pour lequel vous souhaitez proposer le paiement avec ce moyen de paiement.                                                                                                    |  |  |
| Montant maximum                                    | Ce champ définit le montant maximum pour lequel vous ne souhaitez pas proposer ce moyen de paiement.                                                                                                    |  |  |
| Pays autorisés                                     | Sélectionnez les pays que vous souhaitez autoriser pour le moyen de<br>paiement choisi.<br>Si aucun pays n'est sélectionné dans la liste, tous les pays seront<br>autorisés.<br>Maintenez la touche <b>Ctrl</b> de votre clavier enfoncée pour<br>sélectionner plusieurs pays ou pour les désélectionner.                                                                                                    |  |  |
| Mode de validation                                 | Mode de validation pour cette méthode de paiement.<br><u>Configuration Générale du module :</u> Valeur conseillée.<br>Permet d'utiliser la configuration définie dans la rubrique<br><u>Configuration Générale</u> .<br><u>Configuration Back Office :</u><br>Permet d'utiliser la configuration définie dans le Back Office<br>Marchand. (Menu : Paramétrage > Boutiques > Configuration –<br>rubrique : mode de validation).                                                   |  |  |
|                                                    | Automatique :<br>Cette valeur indique que le paiement sera remis en banque de<br>manière automatique sans l'intervention du marchand.                                                                                                    |  |  |
|                                                    | Cette valeur indique que les transactions devront faire l'objet d'une<br>validation manuelle de la part du marchand depuis le Back Office<br>Marchand.<br><u>Attention :</u> sans validation par le marchand avant la date<br>d'expiration, la transaction ne sera jamais remise en banque.<br>N'oubliez pas également de paramétrer l' <b>URL de notification sur</b><br><b>une opération provenant du Back Office</b> afin que la commande soit<br>mise à jour sur WooCommerce |  |  |
| Délai avant remise en banque                       | Nombre de jours avant remise en banque pour cette méthode de<br>paiement.<br>Si vous laissez ce champ vide, la valeur appliquée sera celle<br>configurée dans la rubrique <b>Configuration générale</b> .<br>Si le champ <b>Délai avant remise en banque</b> de la <b>Configuration<br/>générale</b> est également vide, la valeur configurée dans le Back<br>Office Marchand sera appliquée.                                                                                    |  |  |
| Formulaire embarqué                                | Cochez cette case si vous souhaitez utiliser ce moyen de paiement<br>avec le paiement embarqué (voir chapitre <b>Choisir le type</b><br>d'intégration).<br>Cliquez sur ce lien pour consulter les moyens de paiement<br>compatibles avec le smartForm.                                                                                                    |  |  |

| Options de paiement pour Autres moyens de paiement |                                                                                                    |  |  |
|----------------------------------------------------|----------------------------------------------------------------------------------------------------|--|--|
| Données panier                                     | Cochez cette case si vous souhaitez envoyer le détail du panier sur la<br>plateforme de paiement.<br>Pour certains moyens de paiement comme PayPal, le détail du<br>panier doit obligatoirement être envoyé.                                                                                                    |  |  |
| Ajouter des moyens de<br>paiement                  | Si vous souhaitez créer des moyens de paiement qui ne sont<br>présents dans la liste <b>Moyen de paiement</b> , vous pouvez les ajouter<br>manuellement dans le module de paiement :                                                                                                    |  |  |
|                                                    | 1. Cliquez sur le bouton Ajouter.                                                                                                    |  |  |
|                                                    | <ol> <li>Renseignez le code technique fourni par Scellius. Ce code<br/>doit être exactement le même que celui présent dans le<br/>dictionnaire de données dans la colonne Type de cartes<br/>(vads_payment_cards).</li> <li>Si votre moyen de paiement n'est pas dans la liste, c'est que<br/>celui-ci n'est pas disponible sur Scellius</li> </ol> |  |  |
|                                                    | 3. Renseignez le Libellé du moyen de paiement à ajouter.                                                                                                    |  |  |
|                                                    | 4. Enregistrez vos modifications.                                                                                                    |  |  |
|                                                    | <ol> <li>Une fois le moyen de paiement créé, il faudra également<br/>l'ajouter et le configurer depuis la partie Moyens de paiement<br/>(paramètre précédent). Le nouveau moyen de paiement va<br/>apparaître en bas de la liste Moyen de paiement.</li> </ol>                                                                                      |  |  |

#### 8.4. URL de notification

Plusieurs types de notifications sont mis à disposition dans le Back Office Marchand. Elles permettent de gérer les événements qui généreront un appel vers le site marchand et de configurer l'URL de la page à contacter.

Pour accéder à la gestion des règles de notification :

- 1. Connectez-vous à : https://scelliuspaiement.labanquepostale.fr/vads-merchant/.
- 2. Allez dans le menu : Paramétrage > Règles de notifications.

| Appel URL de notification       Image: E-mail envoyé au marchand       Image: E-mail envoyé à l'acheteur         Activée       Libellé       Image: E-mail envoyé à l'acheteur         URL de notification à la fin du paiement       Image: E-mail envoyé à l'acheteur       Image: E-mail envoyé à l'acheteur | Règles de notification de la boutique : |                                                                          |   |  |  |
|----------------------------------------------------------------------------------------------------|-----------------------------------------|--------------------------------------------------------------------------|---|--|--|
| Activée Libellé  VRL de notification à la fin du paiement                                                                                                    | 🔒 Appel U                               | JRL de notification E-mail envoyé au marchand E-mail envoyé à l'acheteur |   |  |  |
| VRL de notification à la fin du paiement                                                                                                    | Activé 🔻                                | Libellé                                                                  | - |  |  |
|                                                                                                    | <b>~</b>                                | URL de notification à la fin du paiement                                 |   |  |  |
| X URL de notification sur une opération provenant du Back Office                                                                                                    | ×                                       | URL de notification sur une opération provenant du Back Office           |   |  |  |
| VRL de notification sur autorisation par batch                                                                                                    | ×                                       | URL de notification sur autorisation par batch                           |   |  |  |
| X URL de notification à la création d'un abonnement                                                                                                    | ×                                       | URL de notification à la création d'un abonnement                        |   |  |  |
| X URL de notification sur modification par batch                                                                                                    | ×                                       | URL de notification sur modification par batch                           |   |  |  |
| X URL de notification sur annulation                                                                                                    | ×                                       | URL de notification sur annulation                                       |   |  |  |

Image 1 : Règles de notification

Effectuez un **clic droit** > **Activer la règle** si une croix rouge est présente dans la colonne **Activée** pour les règles suivantes :

• URL de notification à la fin du paiement

- URL de notification sur annulation
- URL de notification sur modification par batch
- URL de notification à la création d'un abonnement

Scellius - Intégrer Scellius sur WooCommerce - Version du document 1.14 Copyright La Banque Postale  $^{\textcircled{0}}$  - 38 / 42

#### URL de notification à la fin du paiement :

Cette notification est indispensable pour communiquer le résultat d'une demande de paiement.

Dans votre Back Office Marchand, vous devez paramétrer une URL qui sera systématiquement appelée après un paiement. Elle informera le site marchand du résultat du paiement même si votre client n'a pas cliqué sur retour à la boutique.

#### URL de notification sur annulation :

La plateforme de paiement peut notifier systématiquement le site marchand :

- En cas d'abandon/annulation de la part de l'acheteur, via le bouton Annuler et retourner à la boutique.
- Lorsque l'acheteur n'a pas terminé son paiement avant l'expiration de sa session de paiement.

#### La durée maximale d'une session de paiement est de 10 minutes.

#### URL de notification sur modification par batch :

Il est recommandé d'activer cette notification pour les transactions **PayPal** afin de gérer l'état **UNDER\_VERIFICATION**. Le site marchand sera ainsi prévenu de l'acceptation ou du refus de la part de PayPal.

Dans le cas où vous avez activé le moyen de paiement **Oney**, **vous devez activer cette règle** pour que votre site marchand soit averti de l'acceptation ou du refus des commandes de la part d'Oney.

Si vous proposez le moyen de paiement **SEPA**, **vous devez activer cette règle** pour que votre site marchand soit notifié de l'état final de la transaction.

Dans le cas où le paiement a été paramétré en validation manuelle, vous devez activer cette règle pour que votre site marchand soit informé lorsqu'une transaction expire.

#### URL de notification à la création d'un abonnement :

Cette notification est indispensable pour communiquer le résultat d'une demande de paiement pour un abonnement.

Dans votre Back Office Marchand, vous devez paramétrer une URL qui sera systématiquement appelée après un paiement de type abonnement. Elle informera le site marchand du résultat du paiement.

#### 8.4.2. Configurer les URLs de notification

Pour paramétrer une URL de notification :

- 1. Vérifiez que l'URL de notification est bien activée (voir chapitre URL de notification).
- 2. Double-cliquez sur l'URL de notification que vous désirez configurer.
- 3. Renseignez le champ Adresse(s) e-mail(s) à avertir en cas d'échec.

Pour spécifier plusieurs adresses e-mails, séparez-les par un point-virgule.

4. Cochez la case Rejeu automatique en cas d'échec.

Cette option permet de renvoyer automatiquement la notification vers le site marchand en cas d'échec, et ce, jusqu'à 4 fois.

 Renseignez dans les champs URL à appeler en mode TEST et URL à appeler en mode PRODUCTION (partie notification de l'API formulaire V1, V2). L'URL à copier est présente dans le paramétrage du module (URL de notification).

L'URL doit ressembler à celle présente ci-dessous :

https://www.your-domain.com/?wc-api=WC\_Gateway\_Scellius

Remplacez **your-domain.com** par le nom de domaine de votre site.

6. Si vous avez paramétré le formulaire embarqué comme type d'intégration, renseignez dans les champs URL cible de l'IPN à appeler en mode TEST et URL cible de l'IPN à appeler en mode PRODUCTION (partie notification de l'API REST). L'URL à copier est présente dans le paramétrage du module (URL de notification de l'API REST).

L'URL doit ressembler à celle présente ci-dessous :

https://www.your-domain.com/?wc-api=WC\_Gateway\_Scellius\_Notify\_Rest Remplacez your-domain.com par le nom de domaine de votre site.

7. Cliquez sur Sauvegarder.

#### 8.4.3. Tester l'URL de notification

Pour valider le fonctionnement de l'URL de notification, suivez les étapes ci-dessous :

- 1. Vérifiez que votre url est accessible depuis l'extérieur : la boutique ne doit pas être **en mode maintenance** ni protégée par un fichier .htaccess.
- 2. Vérifiez que votre URL de notification est joignable sans redirection.
  - a. Pour cela, collez votre URL de notification dans la barre d'adresse de votre navigateur et lancez la recherche.
  - b. Vérifiez que l'URL n'a pas changé.

Si l'URL a changé, par exemple "*http*" vers "*https*" ou "*http://abc.net*" vers "*http://www.abc.net*", cela signifie qu'une redirection est mise en place sur votre site web. Copiez alors l'URL qui apparaît alors dans la barre de navigation et modifiez l'URL déclarée dans la configuration des règles de notification.

- 3. Assurez-vous que l'option "retour automatique" est désactivée dans les paramètres du module.
- Vérifiez que l'URL de notification à la fin du paiement est bien renseignée dans le Back Office Marchand (cf. ci-dessus).
- 5. Réalisez une commande sur votre site et procédez au paiement.
- 6. A la fin du paiement **ne cliquez pas** sur le bouton "retour à la boutique" et fermez l'onglet de votre navigateur.
- 7. Vérifiez dans le menu WooCommerce > Commandes que le statut de la commande est En cours.

Si la commande reste dans un état Attente paiement, l'appel a échoué.

Si la plateforme n'arrive pas à joindre l'URL de votre page, alors un e-mail est envoyé à l'adresse e-mail spécifiée.

Il contient :

- Le code HTTP de l'erreur rencontrée
- Des éléments d'analyse en fonction de l'erreur
- Ses conséquences
- La procédure à suivre depuis le Back Office Marchand pour renvoyer la requête vers l'URL déjà définie plus haut.

### 9. OBTENIR DE L'AIDE

#### Vous cherchez de l'aide ? Consultez notre FAQ :

https://scelliuspaiement.labanquepostale.fr/doc/fr-FR/faq/faq-homepage.html

Pour toute question technique ou demande d'assistance, contactez le support technique.

Pour faciliter le traitement de vos demandes, préparez votre identifiant de boutique (numéro à 8 chiffres).

Cette information est disponible dans l'e-mail d'inscription de votre boutique ou dans le Back Office Marchand (menu **Paramétrage > Boutique > Configuration**).